## **Custom Hiring Centres**

CHC include Farmer, Entrepreneur and Societies

CHC come under SMAM component 4,5,6 and 8

To create CHC project Farmer, Entrepreneur or Societies has to upload some additional details as follow

#### 1. Register in portal with registration link with Farmer, Entrepreneur or Societies

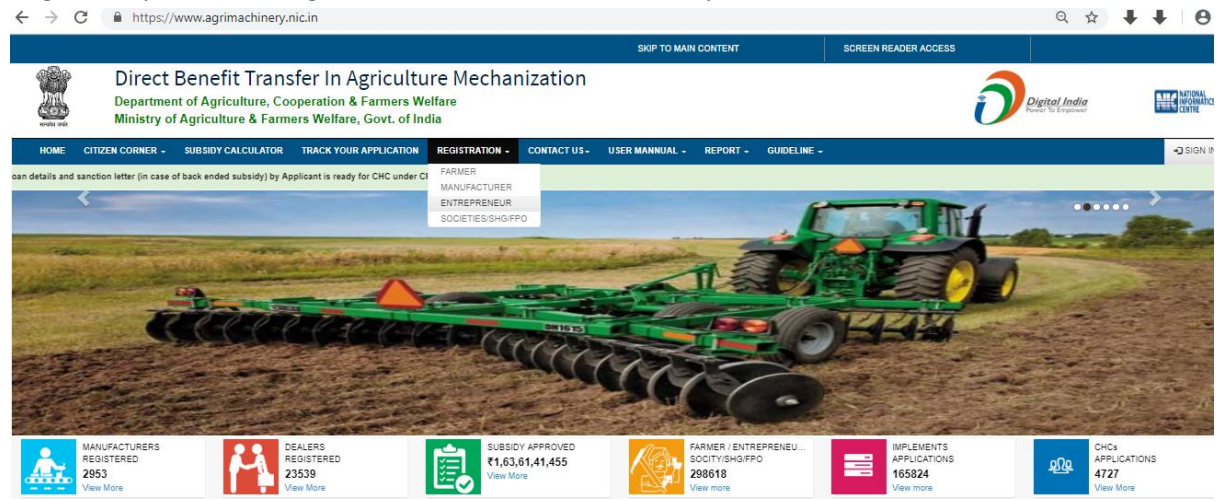

### Farmer

Farmer can apply for SMAM component 4,5,6 and 8

Farmer must has to register and upload addition detail to create CHC Projects like

- a. Agriculture Graduate
- b. Domicile
- c. Date of Birth etc, certificate

### **Entrepreneur**

Applicant create Project in SMAM com. 4 and 5 with specifying CHC centre details

### Societies/FPO/SHG

Societies create project in SMAM component 4,5,8

## Farmer initial step from creating CHC Project.

1. Farmer has to register with all details as

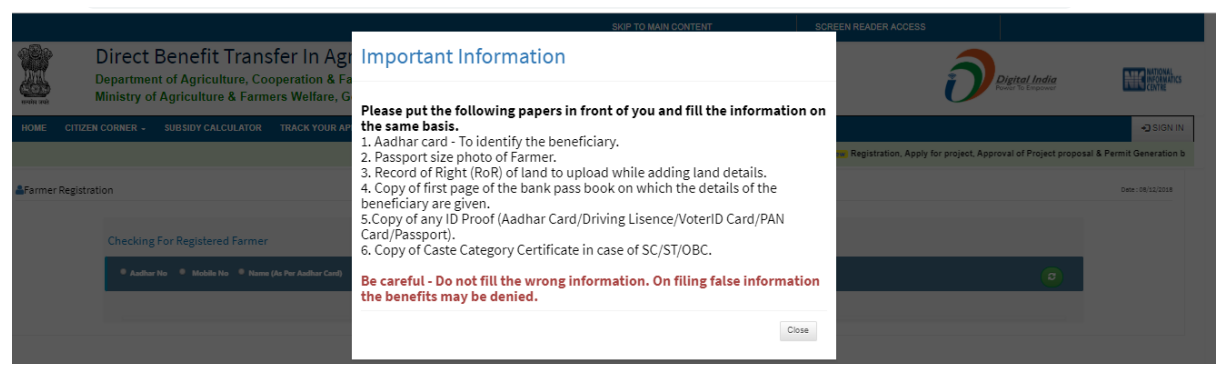

- 2. After registration farmer get LOGINID and Password
- 3. After login farmer has to add Adding details as
  - A. Agriculture Graduate
  - B. Domicile
  - C. Date of Birth etc, certificate

| ditional Details for Custom Hiring Centre                            |   |           |
|----------------------------------------------------------------------|---|-----------|
|                                                                      | _ |           |
|                                                                      |   | /iew Deta |
| Is the candidate is permanent resident of the state?                 |   |           |
| 🔘 Yes 🔘 No                                                           |   |           |
| * Is the candidate is 12th pass?                                     |   |           |
| 🔘 Ves 🔘 No                                                           |   |           |
| * Is the candidate is Engineering/Agriculture/Horticulture Graduate? |   |           |
| Ves No                                                               |   |           |

#### **Upload Your Documents**

|                                                                                                    | Submit                     | View/Create Projects |
|----------------------------------------------------------------------------------------------------|----------------------------|----------------------|
| (jpg, png, jpeg) (Max Size : 100 KB)                                                                  |                            |                      |
| Signature                                                                                             | Choose File No file chosen |                      |
| * Graduation Certificate(Agriculture/Horticulture/Other)<br>(jpg, png, jpeg, pdf) (Max Size : 100 KB) | Choose File No file chosen |                      |
| Scan Copy of 12th Certificate<br>(jpg, png, jpeg) (Max Size : 100 KB)                                 | Choose File No file chosen |                      |
| (jpg, png, jpeg) (Max Size : 100 KB)                                                                  |                            |                      |
| *Domicile Certificate/Electricity Bill/Ration Card/Bank                                               | Choose File No file chosen |                      |
| Birth Certificate OR Scan Copy of 10th Certificate<br>(jpg, png, jpeg)(Max Size : 100 KB)             | Choose File No file chosen |                      |
|                                                                                                    |                            |                      |

| Praveen Kumar joshi<br>Online Farmer | All Custom Hiring Application                                                                                                    | 1S                                |                                             |                                   |                                           | Create New Project View/Update CHC Docume |
|--------------------------------------|----------------------------------------------------------------------------------------------------|-----------------------------------|---------------------------------------------|-----------------------------------|-------------------------------------------|-------------------------------------------|
| er Login                             |                                                                                                    |                                   |                                             |                                   |                                           |                                           |
| iew Application                      | CHC Required Docume<br>* Is the candidate is permanent<br>* Is the candidate is 12th pass?                                                                                                    | nts<br>resident of the state? Yes | •                                           |                                   |                                           |                                           |
| gement                               | * Is the candidate is Engineerin                                                                                                    | g/Agriculture/Horticulture Gra    | aduate? Yes                                 |                                   |                                           |                                           |
|                                      | andre une bern utfant,<br>on her in the state<br>utfit streng-up<br>utfit streng-up<br>ut                                                                                                    | Ċ                                 | SHITTER BALLS<br>INTERNITIONING<br>Var Kann | Sature faste Sector Sector Sector | Exclusion Heres<br>tor                    |                                           |
|                                      | Ref. Ber in de la Bard i Anna i anno agrecost<br>referencia de la Bard i anna i anno agrecost<br>referencia de la Bard i anno agrecost<br>Referencia de la Bard i<br>Referencia de la Bard i<br>Referenci de l |                                   | +COLING<br>Junior                           | ACTION OF A                       |                                           |                                           |
|                                      | Birth Certificate.JPG                                                                                                    |                                   | Twelfth Certificate .JPG                    | Graduation<br>Certificate.JPG     | Shaka ka Mangalakan wa<br>Bilang kitaka k |                                           |
|                                      |                                                                                                    |                                   |                                             | - KB                              | Signature.JPG<br>- KB                     |                                           |
|                                      |                                                                                                    | Domicile.JPG                      |                                             |                                   |                                           |                                           |

## Societies/FPO/SHG initial step from creating CHC Project.

1. Registration of Societies or Groups

|             |                                                                        |                                      |                     | SKIP TO MAIN CONTENT                                   | SCREEN READER ACCESS     |                                   |                                   |
|-------------|------------------------------------------------------------------------|--------------------------------------|---------------------|--------------------------------------------------------|--------------------------|-----------------------------------|-----------------------------------|
| 183         | Direct Benefit Transfe                                                 | Societies/SHG/F                      | PO Regis            | tration                                                |                          |                                   |                                   |
|             | Department of Agriculture, Cooper<br>Ministry of Agriculture & Farmers | * Choose Farmer Groups, Cooperati    | ive or organization |                                                        | $\overline{\mathcal{O}}$ | Digital India<br>Power To Empower | NATIONAL<br>INFORMATICS<br>CENTRE |
| सरपमेव जपते | initially of Agriculture of Furthers                                   | Cooperative Societies                |                     | <ul> <li>Farmer Producer Organization (FPO)</li> </ul> |                          |                                   |                                   |
| HOME        | CITIZEN CORNER - SUBSIDY CALCULATOR                                    | Self Help Group (SHG)                |                     | Registed Farmer Group                                  | LINE -                   |                                   | SIGN IN                           |
|             |                                                                        | O Primary Agriculture Cooperative Se | ociety (PACS)       |                                                        |                          |                                   |                                   |
|             |                                                                        | Special Category                     |                     |                                                        |                          |                                   |                                   |
| Societies/S | HG/FPO Registration                                                    | O Small                              | O Marginal          | O Large                                                |                          |                                   | 2018                              |
|             | in office and one                                                      | O Women                              | ⊖ sc                | ○ ST                                                   |                          |                                   | ✓ Change                          |
|             |                                                                        |                                      |                     |                                                        |                          |                                   |                                   |
|             | HOME FAQ Feed                                                          | Ar Register                          |                     |                                                        |                          | _                                 | _                                 |
|             |                                                                        |                                      |                     |                                                        |                          |                                   |                                   |
|             |                                                                        |                                      |                     |                                                        |                          |                                   |                                   |
|             |                                                                        |                                      |                     |                                                        |                          |                                   |                                   |

Societies can select fix Group and Special Category .

2. Group or societies has to add details to get register in portal

| HG/FPO Self Help G  | roup (SHG) R           | egistratio    | n                                               |   |                                         |                        |                  |   |  | Re | gistration Date : 08/12/201 |
|---------------------|------------------------|---------------|-------------------------------------------------|---|-----------------------------------------|------------------------|------------------|---|--|----|-----------------------------|
| • Registration I    | No                     |               |                                                 |   | * PANNO                                 |                        |                  |   |  |    |                             |
| Societies/SHG       | VFPO Registration      | No.           |                                                 |   | Societies/SHG/FPO 10 Dight P/           | AN No.                 |                  |   |  |    |                             |
| Choose File         | No file chosen         |               |                                                 |   | Choose File No file chosen              |                        |                  |   |  |    |                             |
| Upload less then or | equal to 200 KB Societ | EES/SHGIPPO R | Registration Certificate [ only upload pdf file |   | Upload less then or equal to 200 KB PAN | i Certificate [ only : | pload pdf file ] |   |  |    |                             |
| * Registration      | rear                   |               |                                                 |   | Registration Place                      |                        |                  |   |  |    |                             |
| -Select Regist      | iration Year-          |               |                                                 | * | Registration Place Name                 |                        |                  |   |  |    |                             |
| 🔹 Farmer Group      | pa/ Cooperative or     | r organizatio | n Name                                          |   |                                         |                        |                  |   |  |    |                             |
| Societies/SHG       | VFPO Name              |               |                                                 |   |                                         |                        |                  |   |  |    |                             |
| + Farmer Group      | pa/ Cooperative or     | r organizatio | n Address                                       |   | + PIN Code                              |                        | * State          |   |  |    |                             |
| Societies/SHG       | VFPO Address           |               |                                                 |   | Societies/SHG/FPO Address PI            | IN Cc                  | - Select State - | Ψ |  |    |                             |
| + District          |                        |               | + Block                                         |   | SubDistrict                             |                        | Village/Town     |   |  |    |                             |
| -Select Distric     | :1-                    | Ŧ             | -Select Block-                                  | Ŧ | -Select SubDistrict-                    | Ŧ                      | -Select Village- | Ψ |  |    |                             |
| + Authorised P      | erson AadharNo.        |               |                                                 |   |                                         |                        |                  |   |  |    |                             |
| Authority Pers      | on AadharNo            |               |                                                 |   |                                         |                        |                  |   |  |    |                             |
| Authorised Pr       | erson Name             |               |                                                 |   | · Authorised Person Address             |                        |                  |   |  |    |                             |
| Authority Pers      | on Name                |               |                                                 |   | Authority Person Address                |                        |                  |   |  |    |                             |
| + Authorised P      | erson Mobile           |               |                                                 |   | * Authority Person Email                |                        |                  |   |  |    |                             |
| Authority Pers      | on Mobile No.          |               |                                                 |   | Authority Person Email ID               |                        |                  |   |  |    |                             |
|                     |                        |               |                                                 |   |                                         |                        |                  |   |  |    |                             |
|                     |                        |               |                                                 |   |                                         |                        |                  |   |  |    |                             |
| Search y            | our "Bank              | & Bran        | ich" OR "IFSC Code                              |   |                                         |                        |                  |   |  |    |                             |
|                     |                        |               |                                                 |   |                                         | C Costa                |                  |   |  |    |                             |

After registration user get LOGINID and password to login and Apply for application

Go through Societies login then add firstly societies member or farmer to create project.

1. Societies has to register at least 5 member of societies or Farmer to create project

|                  |                                                                                                    | SKIP TO MAIN CONTENT | SCREEN READER ACCESS              |                                   |
|------------------|----------------------------------------------------------------------------------------------------|----------------------|-----------------------------------|-----------------------------------|
| सत्मेम उपवे      | Direct Benefit Transfer In Agriculture Mechanizat<br>Department of Agriculture, Cooperation & Farmers Welfare<br>Ministry of Agriculture & Farmers Welfare, Govt. of India | ion                  | Digital India<br>Power To Empower | NATIONAL<br>INFORMATICS<br>CENTRE |
|                  |                                                                                                    |                      |                                   | TEST GROUP AP                     |
| test G<br>Online | Sroup AP Add Custom Hiring Center Project                                                                                                    |                      | l                                 | Date: 08-12-2018 Back             |
| Societies/SHG/I  | FPO Login Register Farmers for CHC   FPO Login Note : Register at least 5 Farmer to Create Project                                                                         |                      |                                   |                                   |

2. Register Farmer or societies member details as

| 0                                        |                                                    |                                                                            |                          |               |                     |                         |                                   |                                   |
|------------------------------------------|----------------------------------------------------|----------------------------------------------------------------------------|--------------------------|---------------|---------------------|-------------------------|-----------------------------------|-----------------------------------|
| Direct E<br>Departmen<br>Ministry of     | Senefit Tra<br>of Agriculture,<br>Agriculture & Fa | nsfer In Agricult<br>cooperation & Farmers V<br>armers Welfare, Govt. of I | Ure N<br>Velfare<br>ndia | lechanizat    | tion                | ð                       | Digital India<br>Power To Empower | NATIONAL<br>INFORMATICS<br>CENTRE |
|                                          |                                                    |                                                                            |                          |               |                     |                         |                                   | TEST GROUP #                      |
| test Group AP<br>Online Societies/SHG/FF | Farmer Registra                                    | ation                                                                      |                          |               |                     |                         |                                   | Back<br>Date : 08-12-2018         |
| Societies/SHG/FPO Login                  |                                                    | * State Name                                                               | * Select                 | District      | * Sub District      | * Block                 |                                   |                                   |
| Add/View Application                     |                                                    | Select State                                                               | Select                   | District V    | Select Sub-District | ▼ Select Block          | · •                               |                                   |
|                                          |                                                    | Select Village Town                                                        | Farmer                   | Name          |                     |                         |                                   |                                   |
|                                          |                                                    | Aadhar No                                                                  | 1 diffici                | * Mobile No   |                     | * Eather/Hushand Name   |                                   |                                   |
|                                          |                                                    | Aadhar No                                                                  |                          | Mobile No.    |                     | T attern tusband tvarie |                                   |                                   |
|                                          |                                                    | * Date of Birth                                                            |                          | * Gender      |                     | * Caste Category        |                                   |                                   |
|                                          |                                                    |                                                                            |                          | Select Gender | Ŧ                   | Select Category         | Ŧ                                 |                                   |
|                                          |                                                    | PhoneNo.                                                                   |                          | Emailld       |                     | * PinCode               |                                   |                                   |
|                                          |                                                    |                                                                            |                          |               |                     |                         |                                   |                                   |
|                                          |                                                    | * Address                                                                  |                          |               |                     |                         |                                   |                                   |
|                                          |                                                    |                                                                            |                          |               |                     |                         |                                   |                                   |
|                                          |                                                    | PANNo.                                                                     | 11                       |               |                     |                         |                                   |                                   |
|                                          |                                                    |                                                                            |                          |               |                     |                         |                                   |                                   |

**Entrepreneur Registration from creating CHC Project.** 

| en projekter a Perlint Generation by Gott Critical, Printing of Perlint  | letter and addition of purchased implement de | etalls , uploading bill , entry of Ba        | ak loan details and sanctio        | n letter (in case of back ended subsid | dy) by Applicant is r | by for CHC under CRM and SMAM Sohe | 118. |                   |             |   |
|--------------------------------------------------------------------------|-----------------------------------------------|----------------------------------------------|------------------------------------|----------------------------------------|-----------------------|------------------------------------|------|-------------------|-------------|---|
| stration In State ANDHRA PRADESH                                         |                                               |                                              |                                    |                                        |                       |                                    |      | Registration Date | :08/10/0018 | 6 |
|                                                                          |                                               |                                              |                                    |                                        |                       |                                    |      |                   |             | - |
| USI No.                                                                  |                                               | 🔹 PAN No.                                    |                                    |                                        |                       |                                    |      |                   |             |   |
| Company GSTNs.                                                           |                                               | Company 10 Dight PAN No.                     |                                    |                                        |                       |                                    |      |                   |             |   |
| Choose File: No file chosen                                              |                                               | Choose File: No file choose                  | a                                  |                                        |                       |                                    |      |                   |             |   |
| Insert your GSTNo. starting with 37                                      |                                               | Upload less then or equal to 20              | 1 KB PAN Certificate   only upload | pdf file (                             |                       |                                    |      |                   |             |   |
| Upload less then or equal to 200 KB GST Certificate [ only upload pdf fi | ter (                                         |                                              |                                    |                                        |                       |                                    |      |                   |             |   |
| · Company Regulation No.                                                 |                                               | <ul> <li>Hegelation Authority New</li> </ul> |                                    |                                        |                       |                                    |      |                   |             |   |
| Company Registration No.                                                 |                                               | Registration Authority Name                  |                                    |                                        |                       |                                    |      |                   |             |   |
| Choose File: No file chosen                                              |                                               |                                              |                                    |                                        |                       |                                    |      |                   |             |   |
| Upload less then or equal to 200 KB Company Registration Certificate (   | [ only upload pdf like ]                      |                                              |                                    |                                        |                       |                                    |      |                   |             |   |
| * Company Name                                                           |                                               | + Company Establishment Ye                   |                                    |                                        |                       |                                    |      |                   |             |   |
| Company Nama                                                             |                                               | -Select Establishment Year-                  |                                    |                                        | Ŧ                     |                                    |      |                   |             |   |
| Company Corporate/Head Office Address                                    |                                               | + United                                     |                                    | + Black                                |                       |                                    |      |                   |             |   |
| Company Address                                                          |                                               | -Salact District-                            | <b>T</b>                           | -Salaci Block-                         | <b>T</b>              |                                    |      |                   |             |   |
|                                                                          |                                               |                                              |                                    |                                        |                       |                                    |      |                   |             |   |
| Sub Detroit                                                              | Village / Igam                                | Company I'IN Code No.                        |                                    |                                        |                       |                                    |      |                   |             |   |
| -detect SubDated-                                                        | -Select Village-                              | PIN Code No.                                 |                                    |                                        |                       |                                    |      |                   |             |   |
| Company Phone                                                            |                                               | * Companies rature of work                   |                                    |                                        |                       |                                    |      |                   |             |   |
| Company Phone No.                                                        |                                               | Company Currently Work                       |                                    |                                        |                       |                                    |      |                   |             |   |
|                                                                          |                                               |                                              |                                    |                                        |                       |                                    |      |                   |             |   |
| Company deteriorectorpartier Name                                        |                                               | Company owner conscion part                  | Ner Address                        |                                        |                       |                                    |      |                   |             |   |
| Company Contain Concepting and an internet                               |                                               | Corpany Corner Oracion par                   | Har Alterna                        |                                        |                       |                                    |      |                   |             |   |
| Company owner/Onestarlpartner MateleNe.                                  |                                               | Company owner/Onectorip                      | artmar Ismaill2                    |                                        |                       |                                    |      |                   |             |   |
| Company Owner/Director/partner Mobile No.                                |                                               | Contact Owner/Director/partn                 | er Email ID                        |                                        |                       |                                    |      |                   |             |   |
| 🔹 Contect Person Nerre                                                   |                                               | + Contect Person Designation                 |                                    |                                        |                       |                                    |      |                   |             |   |
| Contact Person Name                                                      |                                               | Contact Person Designation                   |                                    |                                        |                       |                                    |      |                   |             |   |
| Context Person Motolelin                                                 |                                               | Content Parano Email                         |                                    |                                        |                       |                                    |      |                   |             |   |
| Mobile No.                                                               |                                               | Contact Parson Ernal ID                      |                                    |                                        |                       |                                    |      |                   |             |   |
|                                                                          |                                               |                                              |                                    |                                        |                       |                                    |      |                   |             |   |
| Contact Person Address                                                   |                                               |                                              |                                    |                                        |                       |                                    |      |                   |             |   |
|                                                                          |                                               |                                              |                                    |                                        |                       |                                    |      |                   |             |   |

After registration user can create their own LOGINID and password

LOGIN

### After login click on =>Application for custom hiring centre

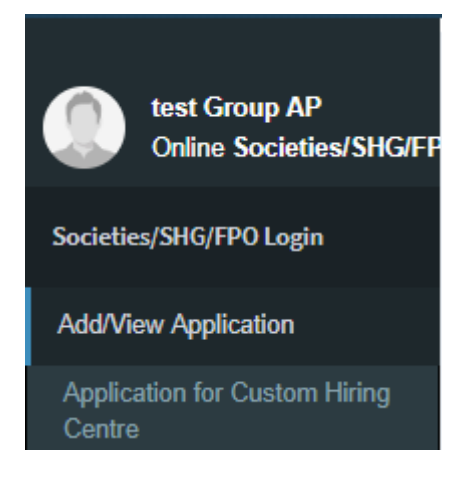

#### Click on create project

| test Group AP<br>Online Societies/SHG/FP | All Custom Hiring Applications | Total Farmers in Group 8<br>Create New Project |
|------------------------------------------|--------------------------------|------------------------------------------------|
| Societies/SHG/FPO Login                  |                                |                                                |
| Add/View Application                     |                                |                                                |

## Add CHC Address during creation of project.

If applicant is Group or Societies then it has to register at least 5 farmer for component 4,5 and for component 6,8 add at least 8 farmer.

By default Famer, Socities or Entrepreneur Address we are showing in place CHC center if Applicant want he can edit Address details

|                                          |                                                                                          |            |              | TEST GROUP AP         |
|------------------------------------------|------------------------------------------------------------------------------------------|------------|--------------|-----------------------|
| test Group AP<br>Online Societies/SHG/FP | Add Custom Hiring Center Project                                                         |            |              | Date: 08-12-2018 Back |
| Societies/SHG/FPO Login                  | Register Farmers for CHC <b>1</b><br>Note : Register at least 5 Farmer to Create Project |            |              |                       |
| Add/View Application                     | Custom Hiring Centre Work Station's Addres                                               | ss Details |              |                       |
|                                          | Custom Hiring Centre Name                                                                |            |              |                       |
|                                          | test Group AP                                                                            |            |              |                       |
|                                          | Address                                                                                  |            | Pin Code     |                       |
|                                          | Address AP User                                                                          |            | 123123       |                       |
|                                          | State                                                                                    | District   | Sub district |                       |
|                                          | ANDHRA PRADESH                                                                           | ANANTAPUR  | Chilamathur  | Ŧ                     |
|                                          | Block                                                                                    | Village    |              |                       |
|                                          | AGALI                                                                                    | Settipalle | •            |                       |

During creation of project .

## **Create of project**

1. Create project with CHC Packages provide by State

|   | Scheme                                                                                                    | Compone                          | ent                                                                                                    | Select                                    | Packages                                                |                                                            |                                     |                    |        |
|---|----------------------------------------------------------------------------------------------------|----------------------------------|----------------------------------------------------------------------------------------------------|-------------------------------------------|---------------------------------------------------------|------------------------------------------------------------|-------------------------------------|--------------------|--------|
|   | SMAM                                                                                                    | ▼ SMAM                           | Establish Farm Machine 🛛 🔻                                                                                                    | TYP                                       | 1                                                       | •                                                          | Add More Implen                     | nents              |        |
| # | Name Of the<br>Equipment/Machines                                                                                   | No of Equipments                 | Unit Cost (In Rs.)                                                                                                    | Total Cost<br>Of<br>Equipment<br>(In Rs.) | Rate & Amount<br>(In Rs.) of<br>financial<br>assistance | Maximum<br>Permissible<br>Sub <del>s</del> idy (In<br>Rs.) | Total/Actual<br>Subsidy (In<br>Rs.) | Remark             | Action |
| 1 | Laser land leveller -                                                                                               | 0                                | 0                                                                                                    | 0                                         | StateTopUp                                              | StateTopUp                                                 | StateTopUp                          |                    |        |
|   | TILLAGE AND SEED<br>BED PREPARATION                                                                                 | Required at least 1<br>Implement | Note: Dealer selection is not done here. The                                                                                           |                                           | 20%<br>Rs. 0                                            |                                                            | Rs. 0                               |                    |        |
|   | EQUIPMENT(Tractor ( 20<br>- 35 BHP) driven<br>equipments)<br><u>View Product MRP &amp;</u><br><u>Dealer Price ?</u> |                                  | price quoted is<br>approximate. The<br>Dealer, make/ model<br>has to be selected after<br>obtaining the permit at<br>the dealer place. |                                           | Center<br>40%<br>Rs. 0                                  | Center<br>Rs.<br>160,000                                   | Center<br>Rs. 0                     |                    |        |
| - | Mini dal mill - POST<br>HARVEST                                                                                     | 0                                | 0                                                                                                    | 0                                         | StateTopUp                                              | StateTopUp                                                 | StateTopUp                          | Remark<br>either d |        |
|   | EQUIPMENTS FOR<br>FOOD GRAINS, OIL                                                                                  | Required at least 1              | Note: Dealer selection                                                                                                    |                                           | 20%<br>Rs. 0                                            |                                                            | Rs. 0                               | orc                |        |
|   | SEEDS AND<br>HORTICULTURE<br>EQUIPMENTS<br>View Product MRP &<br>Dealer Price ?                                     |                                  | price quoted is<br>approximate. The<br>Dealer, make/ model<br>has to be selected after<br>obtaining the permit at<br>the dealer place. |                                           | Center<br>40%<br>Rs. 0                                  | Center<br>Rs.<br>125,000                                   | Center<br>Rs. 0                     |                    |        |
|   | Tractor 2WD(08-20 PTO<br>HP) - TRACTOR                                                                              | 0                                | 0                                                                                                    | 0                                         | StateTopUp                                              | StateTopUp                                                 | StateTopUp                          | Remark<br>Test     |        |
|   | View Product MRP &                                                                                                  | Requried at least 1<br>Implement | Note: Dealer selection is not done here, The                                                                                           |                                           | 20%<br>Rs. 0                                            |                                                            | Rs. 0                               | Data               |        |

2. Create project with own choose Click on Add more Implement Button

|   | Scheme Component                                                                                                    |                                                                   |                                                                                   | Add More Impla                                                          |                            |
|---|----------------------------------------------------------------------------------------------------|-------------------------------------------------------------------|-----------------------------------------------------------------------------------|-------------------------------------------------------------------------|----------------------------|
|   | SMAM V SMAM-Establish Farm (                                                                                                    | Nachinery Banks fo                                                | or Cust 🔻                                                                         | And more implet                                                         | incins                     |
| # | * Equipment (Implement - Category(PowerSource))                                                                                                    |                                                                   |                                                                                   | Total/Actual                                                            | Remark A                   |
|   | All types of sprayers - Chaff Cutter (Animal Drawn)                                                                                                    |                                                                   |                                                                                   | Subsidy (In                                                             |                            |
|   | No of Equipments Unit/Limited Cost of Eq                                                                                                    | uipment (In Rs.)                                                  |                                                                                   | rts.j                                                                   |                            |
|   |                                                                                                    | alphon (in ro.)                                                   |                                                                                   | StateTopUp                                                              |                            |
|   | 1 234000                                                                                                    |                                                                   |                                                                                   |                                                                         |                            |
| N | View Product MRP & D<br>ote: dealer selection is not done here. The price quoted is approximate The Dealer                                                                                                    | ealer Price ?<br>make/ model h                                    | as to be selecte                                                                  | Rs. 0                                                                   |                            |
| a | ter obtaining the permit at the dealer place.                                                                                                    |                                                                   |                                                                                   |                                                                         |                            |
|   |                                                                                                    |                                                                   |                                                                                   |                                                                         |                            |
|   |                                                                                                    |                                                                   |                                                                                   | Center                                                                  |                            |
|   |                                                                                                    | Close Ac                                                          | id Implement                                                                      | Center                                                                  |                            |
|   | Cost Norms and Pattern of Assistance<br>Component Name : SMAM-Establish Farm Machinery Banks for Custo                                                                                                    | Close Ad                                                          | id Implement                                                                      | Center<br>Rs. 0                                                         |                            |
|   | Cost Norms and Pattern of Assistance<br>Component Name : SMAM-Establish Farm Machinery Banks for Custo                                                                                                    | Close Ac                                                          | dd Implement                                                                      | Center<br>Rs. 0                                                         | Remark                     |
|   | Cost Norms and Pattern of Assistance<br>Component Name : SMAM-Establish Farm Machinery Banks for Custo                                                                                                    | Close Ac<br>om Hiring<br>Pattern of                               | d Implement                                                                       | Center<br>Rs. 0<br>StateTopUp                                           | Remark<br>either d         |
|   | Cost Norms and Pattern of Assistance<br>Component Name : SMAM-Establish Farm Machinery Banks for Custo<br>Item                                                                                                    | Close Ac<br>om Hiring<br>Pattern of<br>Percentage                 | d Implement<br>Assistance<br>Assistance                                           | Center<br>Rs. 0<br>StateTopUp<br>Rs. 0                                  | Remark<br>either d<br>or c |
|   | Cost Norms and Pattern of Assistance<br>Component Name : SMAM-Establish Farm Machinery Banks for Custo<br>Item<br>Procurement subsidy for establishment of Custom Hiring Centre Upto Rs.<br>1000000                                                                                                    | Close Ac<br>om Hiring<br>Pattern of<br>Percentage<br>40 %         | dd Implement<br>Assistance<br>Assistance<br>400000                                | Center<br>Rs. 0<br>StateTopUp<br>Rs. 0                                  | Remark<br>either d<br>or c |
|   | Cost Norms and Pattern of Assistance<br>Component Name : SMAM-Establish Farm Machinery Banks for Custo<br>Item<br>Procurement subsidy for establishment of Custom Hiring Centre Upto Rs.<br>1000000<br>Procurement subsidy for establishment of Custom Hiring Centre Upto Rs.                                                                                                    | Close Ac<br>om Hiring<br>Pattern of .<br>Percentage<br>40 %       | id Implement<br>Assistance<br>Assistance<br>400000                                | Center<br>Rs. 0<br>StateTopUp<br>Rs. 0<br>Center                        | Remark<br>either d<br>or c |
| 2 | Cost Norms and Pattern of Assistance<br>Component Name : SMAM-Establish Farm Machinery Banks for Custo<br>Item<br>Procurement subsidy for establishment of Custom Hiring Centre Upto Rs.<br>1000000<br>Procurement subsidy for establishment of Custom Hiring Centre Upto Rs.<br>2500000                                                                                                    | Close Ac<br>om Hiring<br>Pattern of<br>Percentage<br>40 %         | d Implement<br>Assistance<br>Assistance<br>400000<br>1000000                      | Center<br>Rs. 0<br>StateTopUp<br>Rs. 0<br>Center                        | Remark<br>either d<br>or c |
|   | Cost Norms and Pattern of Assistance<br>Component Name : SMAM-Establish Farm Machinery Banks for Custo<br>Item<br>Procurement subsidy for establishment of Custom Hiring Centre Upto Rs.<br>1000000<br>Procurement subsidy for establishment of Custom Hiring Centre Upto Rs.<br>2500000<br>Procurement subsidy for establishment of Custom Hiring Centre Upto Rs.                                                                                       | Close Ac<br>om Hiring<br>Pattern of<br>Percentage<br>40 %<br>40 % | d Implement<br>Assistance<br>Assistance<br>400000<br>1000000<br>1600000           | Center<br>Rs. 0<br>StateTopUp<br>Rs. 0<br>Center<br>Rs. 0               | Remark<br>either d<br>or c |
| 2 | Cost Norms and Pattern of Assistance<br>Component Name : SMAM-Establish Farm Machinery Banks for Custor<br>Item<br>Procurement subsidy for establishment of Custom Hiring Centre Upto Rs.<br>1000000<br>Procurement subsidy for establishment of Custom Hiring Centre Upto Rs.<br>2500000<br>Procurement subsidy for establishment of Custom Hiring Centre Upto Rs.<br>4000000                                                                           | Close Ac<br>om Hiring<br>Pattern of<br>Percentage<br>40 %<br>40 % | d Implement<br>Assistance<br>400000<br>1000000<br>1600000                         | Center<br>Rs. 0<br>StateTopUp<br>Rs. 0<br>Center<br>Rs. 0               | Remark<br>either d<br>or c |
| 2 | Cost Norms and Pattern of Assistance<br>Component Name : SMAM-Establish Farm Machinery Banks for Custor<br>Item<br>Procurement subsidy for establishment of Custom Hiring Centre Upto Rs.<br>1000000<br>Procurement subsidy for establishment of Custom Hiring Centre Upto Rs.<br>2500000<br>Procurement subsidy for establishment of Custom Hiring Centre Upto Rs.<br>4000000<br>Procurement subsidy for establishment of Custom Hiring Centre Upto Rs. | Close Ad<br>om Hiring<br>Pattern of<br>Percentage<br>40 %<br>40 % | Assistance           400000           1000000           1600000           2400000 | Center<br>Rs. 0<br>StateTopUp<br>Rs. 0<br>Center<br>Rs. 0<br>StateTopUp | Remark<br>either d<br>or c |

3. After adding implement click on View Term and Condition Button

| Г   | Terms And Conditions                                                                                                    | StateTopUp  | Remark<br>Test<br>Data |
|-----|----------------------------------------------------------------------------------------------------|-------------|------------------------|
|     |                                                                                                    | Rs. 6,000   |                        |
| We, | TEST GROUP AP hereby declare,                                                                                                    | Center      |                        |
| 1   | We understand that Custom Hiring Centre (CHC) is to be established within 30 days of issue of work order and that the subsidy to the bank will be released only.                 | Rs. 12,000  |                        |
| 2   | We understand that government of ANDHRA PRADESH has no obligation for providing land and space for<br>establishing CHC. It will be our duty to arrange land for CHC.             | StateTopUp  | Remark                 |
| 3   | We will maintain transparency and will provide all the information about progress of work, asked from us from time to time. Also we will allow easy access to our establishment. | Rs. 0       | either b<br>or d       |
| 4   | We will abide hiring rate as fixed by the Department of Agriculture, Government of ANDHRA PRADESH for renting<br>out the agricultural implements to the farmers of the State     | Center      |                        |
| 5   | We will display all information about the centre for the benefit of farmers and also will non-financially partner in the<br>training programmes for the benefit of farmers.      | Rs. 0       |                        |
| 6   | We completely understand and agree that we will abide all the terms and conditions of this agreement and any                                                                     |             |                        |
|     | violation of it shall attract termination of the operation of the Centre and forfeiture of the subsidy amount by the<br>Government.                                              | 138,000     |                        |
| ®IA | ccept the terms and conditions                                                                                                    | nit Project |                        |
| et  | Close                                                                                                    |             |                        |
| m   |                                                                                                    |             |                        |

4. Accept and Submit the project .

|     | View Product MRP &<br>Dealer Price ?           | Implement           | is not done here. The<br>price quoted is<br>approximate. The<br>Dealer, make/ model<br>has to be selected after<br>obtaining the permit at<br>the dealer place. |         | Center<br>40%<br>Rs. 12,000 | Center<br>Rs.<br>160,000 | Center<br>Rs. 12,000 |                    |
|-----|------------------------------------------------|---------------------|----------------------------------------------------------------------------------------------------|---------|-----------------------------|--------------------------|----------------------|--------------------|
| * 4 | All types of sprayers -<br>CHAFF CUTTER(Animal | 0                   | 0                                                                                                    | 0       | StateTopUp                  | StateTopUp               | StateTopUp           | Remark<br>either b |
|     | Drawn)                                         | Required at least 1 | Note: Dealer selection is not done here. The                                                                                                    |         | 20%<br>Rs. 0                |                          | Rs. 0                | or d               |
|     | View Product MRP &<br>Dealer Price ?           |                     | price quoted is<br>approximate. The<br>Dealer, make/ model<br>has to be selected after<br>obtaining the permit at<br>the dealer place.                          |         | Center<br>40%<br>Rs. 0      | Center<br>Rs. 3,600      | Center<br>Rs. 0      |                    |
|     | Grant Total                                    | 2                   | 230,000                                                                                                    | 230,000 |                             |                          | 138,000              |                    |
|     |                                                |                     |                                                                                                    |         | View Terms and C            | ondition Subm            | it Project           |                    |

5. After submit Project goes to Approval to State officer.

Applicant can view Status of Application by application No.

| test Group AP<br>Online Societies/SHG/FP | All Custom Hiring Applications |                                                |                                                    | Total Farmers in Group 1 |
|------------------------------------------|--------------------------------|------------------------------------------------|----------------------------------------------------|--------------------------|
| Societies/SHG/FPO Login                  | Project 1 AP/CHC/2018-19/0039  | No Of Equipments : -4, Total Cost : - ₹ 230000 | New Application (created and waiting for Approval) | 0 days ago View Details  |

## Add Bill to Approved Project

| test Group AP           | All Custom Hirir | ng Applications     |                                                 |          |            | Total Farmers in Group 1 |
|-------------------------|------------------|---------------------|-------------------------------------------------|----------|------------|--------------------------|
| Societies/SHG/FPO Login | Project 1        | AP/CHC/2018-19/0039 | No Of Equipments : - 4, Total Cost : - ₹ 230000 | Approved | 0 days ago | Add Bills View Details   |

## If Applicant want to get loan then click on View Detail and Download Permit

| Term & Conditions                                                                                                    |                                                                                                    |  |  |  |  |  |  |  |  |
|----------------------------------------------------------------------------------------------------|----------------------------------------------------------------------------------------------------|--|--|--|--|--|--|--|--|
| We, TEST GROUP AP hereby declare,                                                                                                    |                                                                                                    |  |  |  |  |  |  |  |  |
| 1 We understand that Custom Hiring Centre (CHC) is to be established within 30 days of issue of work order and that the subsidy to the bank will be released only. |                                                                                                    |  |  |  |  |  |  |  |  |
| 2 We understand that government of ANDHRA PRADESH has no obligation for providing land and space for establishing CHC. It will be o                                | our duty to arrange land for CHC.                                                                    |  |  |  |  |  |  |  |  |
| 3 We will maintain transparency and will provide all the information about progress of work, asked from us from time to time. Also we will a                       | allow easy access to our establishment.                                                              |  |  |  |  |  |  |  |  |
| 4 We will abide hiring rate as fixed by the Department of Agriculture, Government of ANDHRA PRADESH for renting out the agricultural in                            | mplements to the farmers of the State                                                                |  |  |  |  |  |  |  |  |
| 5 We will display all information about the centre for the benefit of farmers and also will non-financially partner in the training programmes                     | for the benefit of farmers.                                                                          |  |  |  |  |  |  |  |  |
| 6 We completely understand and agree that we will abide all the terms and conditions of this agreement and any violation of it shall attract                       | t termination of the operation of the Centre and forfeiture of the subsidy amount by the Government. |  |  |  |  |  |  |  |  |
|                                                                                                    | Signature authorized person<br>Name : Krishna<br>Mobile :                                            |  |  |  |  |  |  |  |  |
| Remark by approving authority<br>Project Approved Add Bills                                                                                                    |                                                                                                    |  |  |  |  |  |  |  |  |
| Print Permit                                                                                                    |                                                                                                    |  |  |  |  |  |  |  |  |
|                                                                                                    | Print Perint Print Application Add Ball                                                              |  |  |  |  |  |  |  |  |

Click on Permit Button and Download Permit .

12/8/2018

#### Letter of permit to establish Custom Hiring Centre

The committee has approved the establishment of custom hiring Centre as per your application no AP/CHC/2018-19/0039 dated: 08-Dec-2018. Hence, the purchase of agricultural machinery mentioned in project report may be completed within 30 days from the approved dealer/manufacturer from the date of issue of this letter. The list of approved dealer/manufacture is available on website www.agrimachinery.nic.in. Upload the bill and machinery details on agrimachinery.nic.in portal so that physical verification of purchased implements and documents can be done at the custom hiring centre. This letter is given on the following terms and conditions :-

- It is mandatory to follow the departmental guidelines which are available on the online portal www.agrimachinery.nic.in and issued by state agriculture department.
- Providing the appropriate agricultural equipment shed for agril machinery alongwith headline phone facility & identify custom hiring rates of agricultural machines on the notice board as the rate fixed by the District Level Committee.
- Keep a complete record of the work done on the custom hiring base and follow the guidelines given by the department from time to time.
- The agricultural machinery given in the application form should be procured from the approved agricultural equipment manufacturer by the central government.
- In case of cost of project exceeds 25 lakhs, it is mandatory to upload the relevant bank loan documents and loan account detail provided by the bank on the portal.

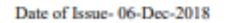

Name - test Group AP, Address - Address AP User,

To.

Name of Issuing Authority - ramana vutukuru Designation -Joint Director of Agriculture(Farm Mechanization) Address of Office - Farm mechanization Section,O/O Commissioner & Director of Agriculture, Near Old Mirchi Yard, Chultugunta Circle, Guntur

After approval of project by state government, applicant has to add bill details

Add each Implement Bill by click on Add Bill Button

|   |                                                                                                    | Edubinonio | Rs.)    | Rs.)    |                                 | (In Rs.)              | cases (in real)          | 5        |
|---|----------------------------------------------------------------------------------------------------|------------|---------|---------|---------------------------------|-----------------------|--------------------------|----------|
|   | 1 Laser land leveller - LAND DEVELOPMENT, TILLAGE AND SEED BED<br>PREPARATION EQUIPMENT(Tractor ( 20 - 35 BHP) driven equipments) | 0          | ₹0      | ₹0      | StateTopUp<br>20%<br>Rs. 0      | StateTopUp<br>Center  | StateTopUp<br>Rs. 0      |          |
|   |                                                                                                    |            |         |         | 40%<br>Rs. 0                    | Rs. 160,000           | Center<br>Rs. 0          |          |
| : | 2 Mini dal mili - POST HARVEST EQUIPMENTS FOR FOOD GRAINS, OIL SEEDS<br>AND HORTICULTURE EQUIPMENTS                               | 1          | ₹200000 | ₹20000  | StateTopUp<br>20%<br>Rs. 40,000 | StateTopUp            | StateTopUp<br>Rs. 40,000 | Add Bill |
|   |                                                                                                    |            |         |         | Center<br>40%<br>Rs. 80,000     | Center<br>Rs. 125,000 | Center<br>Rs. 80,000     |          |
| : | 3 Tractor 2WD(08-20 PTO HP) - TRACTOR                                                                                             | 1          | ₹ 30000 | ₹ 30000 | StateTopUp<br>20%<br>Rs. 6,000  | StateTopUp            | StateTopUp<br>Rs. 6,000  | Add Bill |
|   |                                                                                                    |            |         |         | Center<br>40%<br>Rs. 12,000     | Center<br>Rs. 160,000 | Center<br>Rs. 12,000     |          |
| ľ | 4 All types of sprayers - CHAFF CUTTER(Animal Drawn)                                                                              | 0          | ₹0      | ₹0      | StateTopUp<br>20%<br>Rs. 0      | StateTopUp            | StateTopUp<br>Rs. 0      |          |

# Applicant has to add bill all details like invoice , machine no etc for each Implement.

| enefit Transfer<br>of Agriculture, Cooperat<br>griculture & Farmers Wi | Implement's bill Details <b>Project ID</b> : AP/CHC/20.<br>SMAM-Establish Farm Machinery Banks for Custom Hirin<br><b>Name Of the Equipment/Machines:</b><br>EQUIPMENTS FOR FOOD GRAINS, OIL<br>EQUIPMENTS, | 18-19/0039<br>9<br>Mini dal mill - POST HARVEST<br>SEEDS AND HORTICULTURE | Digital India<br>Power To Empower |
|------------------------------------------------------------------------|----------------------------------------------------------------------------------------------------|---------------------------------------------------------------------------|-----------------------------------|
|                                                                        | Select Manufacturer                                                                                                    |                                                                           |                                   |
| roject ID : AP/CHC/2018-19/                                            | Guest Pvt.Ltd                                                                                                    | v                                                                         | Back                              |
| MAM-Establish Farm Machin                                              | Make                                                                                                    | Model                                                                     |                                   |
| er Name : fast Group AD Aristrase                                      | Test Data 🔻                                                                                                    | Test 🔻                                                                    | No of Equipments                  |
| er Hame i test Group Ar, Address                                       | Varient                                                                                                    | Product MRP (Inclusive of all taxes)                                      |                                   |
| ustom Hiring Centre D€                                                 | BaseModel 🔻                                                                                                    | ₹ 5670000                                                                 |                                   |
| istom Hiring Centre Name : test Gr                                     | Engine No.                                                                                                    | * Chassis No./Serial No.(Engraved on machine)                             |                                   |
| lage : Settipalle, Block : AGALI, Su                                   |                                                                                                    | 123123                                                                    |                                   |
| ibnio rio besti                                                        | Danger Licanse No.                                                                                                    | Registration Certificate No. of Tractor                                   |                                   |
| ame Of the Equipment/Machines: N                                       |                                                                                                    |                                                                           |                                   |
|                                                                        | Dealer                                                                                                    | Subsidy Received By                                                       |                                   |
|                                                                        | Guest Pvt.Ltd                                                                                                    | Dealer v                                                                  |                                   |
| XXXXX XXXXX                                                            | Dealer Price (Inclusive of all taxes)                                                                                                    | * Billing Price                                                           | ils Add Bill                      |
|                                                                        | ₹ 5670000                                                                                                    | 123123                                                                    |                                   |
|                                                                        | * Invoice No.                                                                                                    | *Invoice Date.                                                            |                                   |
|                                                                        | sddfsdfsdf                                                                                                    | 07/12/2018                                                                |                                   |
|                                                                        | Close Submit                                                                                                    |                                                                           |                                   |

#### Submit all detail of bill

#### Actual subsidy calculate on Billing Price

|    | SMAM-Establish Farm Machinery Banks for Custom Hinng |                                                                                                    |                                                                                                    |                                                                                                    |                                                           |                                                              |                                                            |                    |                                                |                                             |                                     |
|----|------------------------------------------------------|----------------------------------------------------------------------------------------------------|----------------------------------------------------------------------------------------------------|----------------------------------------------------------------------------------------------------|-----------------------------------------------------------|--------------------------------------------------------------|------------------------------------------------------------|--------------------|------------------------------------------------|---------------------------------------------|-------------------------------------|
|    | #                                                    | Name Of the Equipment/Machines                                                                       | Manufacture                                                                                         | r/ Dealer                                                                                                    | Make/ Model/<br>Varient                                   | Price Details<br>(Inclusive of all taxes)                    | Implement de                                               | tails              | Invoice                                        | Rate & Amount<br>of financial<br>assistance | Total/Actual<br>subsidy (In<br>Rs.) |
|    | 1                                                    | Post Harvest Equipments for Food Grains,<br>Oil Seeds and Horticulture Equipments -<br>Mini dal mill | Harvest Equipments for Food Grains,<br>eeds and Horticulture Equipments -<br>dal mill Guest Pvt.Ltd | Make : Test Data     MRP : 5670000     Chai       Model : Test Varient     DealerPrice : 5670000     (Eng       : 8712     BillingPrice : 123123     1231 | Chassis No./Serial No.<br>(Engraved on machine)<br>123123 |                                                              | InvoiceDate<br>07/12/2018<br>InvoiceNo.                    | StateTopUp<br>20%  | StateTopUp<br>Rs. 24,625                       |                                             |                                     |
|    |                                                      |                                                                                                    |                                                                                                    |                                                                                                    |                                                           | Engine No.                                                   |                                                            | aunaunau           | Center<br>40% ₹<br>49,249                      | Center<br>Rs. 49,249                        |                                     |
|    | 2                                                    | Tractor 2WD(08-20 PTO HP) - Tractor                                                                  | Manufacturer : Guest<br>Pvt.Ltd Dealer Name:<br>Guest Pvt.Ltd                                       |                                                                                                    | Make : Tractor<br>Model : TYuio<br>Varient : 10712        | MRP : 567000 DealerPrice<br>: 567000 BillingPrice :<br>30000 | Chassis No./Serial No.<br>(Engraved on machine)<br>qweqweq |                    | InvoiceDate<br>01/12/2018<br>InvoiceNo. 343434 | StateTopUp<br>20%                           | StateTopUp<br>Rs. 6,000             |
|    |                                                      |                                                                                                    |                                                                                                    |                                                                                                    |                                                           |                                                              | Engine No. Regist<br>Certificate No. of T<br>asdasdasd     | tration<br>Tractor |                                                | Center<br>40% ₹<br>12,000                   | Center<br>Rs. 12,000                |
|    |                                                      | Total Billing Cost                                                                                   | ₹ 153123                                                                                            |                                                                                                    | Applicant Share                                           | ₹ 61,249.2                                                   |                                                            |                    |                                                | Total Subsidy                               | ₹91,873.8                           |
|    |                                                      | d Tatal                                                                                              |                                                                                                    |                                                                                                    |                                                           |                                                              |                                                            |                    |                                                |                                             |                                     |
| G  | ran                                                  | Billing Cost ₹ 15312                                                                                 | 3                                                                                                   | Applicant                                                                                                    | Share                                                     | ₹ 61,249.2                                                   |                                                            | s                  | ubsidy Amount                                  |                                             | ₹ 91,873.8                          |
| Ir | nple                                                 | ements Bill                                                                                          |                                                                                                    |                                                                                                    |                                                           |                                                              |                                                            |                    |                                                | View/Uplo                                   | ad Implement Bills                  |

# After adding Bill detail user has to upload All bill attachment in single file and upload in system.

Click on Upload Bills Document

| SM    | awawestabush Parti wachinery banks for custoff mining |                                   |                                              |                                 |                                                     |                                                                    |                           |                           |                      |  |  |  |
|-------|-------------------------------------------------------|-----------------------------------|----------------------------------------------|---------------------------------|-----------------------------------------------------|--------------------------------------------------------------------|---------------------------|---------------------------|----------------------|--|--|--|
| #     | Name Of the Equ                                       | Upload All Imp                    |                                              | Invoice                         | Rate & Amount<br>of financial<br>assistance         | Total/Actual<br>subsidy (In<br>Rs.)                                |                           |                           |                      |  |  |  |
| 1     | Post Harvest Equipme                                  | * Upload Bill                     |                                              |                                 |                                                     |                                                                    | InvoiceDate               | StateTopUp                | StateTopUp           |  |  |  |
|       | Oil Seeds and Horticu<br>Mini dal mill                | Choose File D<br>Upload less then | ELHI MAIL.pdf                                | ents Bill [ upload pdf onl      | ncel e)                                             | 07/12/2018<br>InvoiceNo.<br>sddfsdfsdf                             | 20%                       |                           |                      |  |  |  |
|       |                                                       | Scan all the Bills                | in a single pdf file & Upload                |                                 |                                                     |                                                                    |                           | Center                    |                      |  |  |  |
|       |                                                       |                                   |                                              |                                 |                                                     |                                                                    |                           | 40% ₹                     | Center               |  |  |  |
|       |                                                       |                                   |                                              |                                 |                                                     | Close                                                              |                           |                           | Rs. 49,249           |  |  |  |
|       |                                                       |                                   |                                              |                                 |                                                     |                                                                    |                           |                           |                      |  |  |  |
| 2     | Tractor 2WD(08-20 PTO H                               | IP) - Tractor                     | Manufacturer : Guest<br>Pvt.Ltd Dealer Name: | Make : Tractor<br>Model : TYuio | MRP : 567000 DealerPrice<br>: 567000 BillingPrice : |                                                                    | InvoiceDate<br>01/12/2018 |                           |                      |  |  |  |
|       |                                                       |                                   | Guest Pvt.Ltd Varient : 10712                |                                 | 712 30000 qweqweq                                   | qweqweq                                                            | InvoiceNo. 343434         | 20%                       |                      |  |  |  |
|       |                                                       |                                   |                                              |                                 |                                                     | Engine No. Registration<br>Certificate No. of Tractor<br>asdasdasd |                           | Center<br>40% ₹<br>12,000 | Center<br>Rs. 12,000 |  |  |  |
|       | Total Billing Cost                                    |                                   | ₹ 153123                                     | Applicant Share                 | ₹ 61,249.2                                          |                                                                    |                           | Total Subsidy             | ₹ 91,873.8           |  |  |  |
|       |                                                       |                                   |                                              |                                 |                                                     |                                                                    |                           |                           |                      |  |  |  |
| Grand | d Total                                               |                                   |                                              |                                 |                                                     |                                                                    |                           |                           |                      |  |  |  |
|       | Billing Cost                                          | ₹ 153123                          | Applican                                     | t Share                         | ₹ 61,249.2                                          |                                                                    | Subsidy Amount            | 3                         | 5 91,873.8           |  |  |  |
|       |                                                       |                                   |                                              |                                 |                                                     |                                                                    |                           |                           |                      |  |  |  |
|       | ments Bill                                            |                                   |                                              |                                 |                                                     |                                                                    |                           | View/Uploa                | d Implement Bills    |  |  |  |

After uploading bill if project cost is more then 25 lakh then applicant has to add Loan bank account detail

# After this Project Goes to project Physical Verification and dealer implement approval

|   |                                                              | District :ANANTAPUR, State : ANDHRA PRADESH                                                                                                    |                      | Emailio                        |
|---|--------------------------------------------------------------|----------------------------------------------------------------------------------------------------|----------------------|--------------------------------|
| 3 | Farmer Name Test Data<br>Farmer Father/Husband Test three    | Address Address AP Test D User PINCode 123123<br>Village :Agali, SubDistrict : Agali, Block AGALI<br>District :ANANTAPUR, State : ANDHRA PRADESH                      | Gender F, Category C | MobileNo 8567567590<br>Emailld |
| 4 | Farmer Name Test Data<br>Farmer Father/Husband Test Data     | Address Address PB User PINCode 123123<br>Village :Agali, SubDistrict : Agali, Block AGALI<br>District :ANANTAPUR, State : ANDHRA PRADESH                             | Gender F, Category C | MobileNo 8567567567<br>Emailld |
| 5 | Farmer Name Test Data<br>Farmer Father/Husband Test Data two | Address Address AP User PINCode 123123<br>Village :Agali, SubDistrict : Agali, Block AGALI<br>District :ANANTAPUR, State : ANDHRA PRADESH                             | Gender F, Category C | MobileNo 8567567567<br>Emailld |
| 6 | Farmer Name Test Data<br>Farmer Father/Husband Test three    | Address Address AP Test D User PINCode 123123<br>Village :Agali, SubDistrict : Agali, Block AGALI<br>District :ANANTAPUR, State : ANDHRA PRADESH                      | Gender F, Category C | MobileNo 8567567590<br>Emailld |
| 7 | Farmer Name Test tt<br>Farmer Father/Husband Test D          | Address KRISHI BHAWAN CENTRAL SECRETARIAT GATE NO. 2 PINCode 110001<br>Village 'Agali, SubDistrid: 'Agali, Block AGALI<br>District :ANANTAPUR, State : ANDHRA PRADESH | Gender M, Category C | MobileNo 8800342534<br>Emailld |

If project is approved by Physical verification officer then it goes to next level for Re verification to upper level .

| () test Group AP<br>Online Societies/SHG/FP | All Custom Hirin | gApplications       |                                                 |           |            | Total Farmers in Group <u>1</u> |
|---------------------------------------------|------------------|---------------------|-------------------------------------------------|-----------|------------|---------------------------------|
| Societies/SHG/FPO Login                     | Project 1        | AP/CHC/2018-19/0039 | No Of Equipments : - 4, Total Cost : - ₹ 230000 | BII Added | 0 days ago | View Details                    |
| Add/View Application                        |                  |                     |                                                 |           |            |                                 |

If project is approved by Re verification officer then it goes to next level for subsidy approval to upper level .